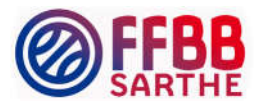

## Création de vos équipes sur FBI

1 - Aller dans « Compétitions » puis « Equipes » :

|                                                                                                    | FBI 2019-2020                            |          |                                     | Saison 2019-2020<br>Vendredi 30 août 2019 - 14:13                                            |  |  |  |  |
|----------------------------------------------------------------------------------------------------|------------------------------------------|----------|-------------------------------------|----------------------------------------------------------------------------------------------|--|--|--|--|
| FFBB                                                                                                    | Organismes                               | Licences | Compétitions                        | Administrations E                                                                            |  |  |  |  |
| Accueil                                                                                                 | FFBB @                                   | 🥥 FFBB 👩 | Saisie des résultats<br>Dérogations | O FF8B                                                                                       |  |  |  |  |
| Nouveautés                                                                                              |                                          |          | Télécharger e-Marque                | V1 Ocrrections                                                                               |  |  |  |  |
| <ul> <li>Nouveautés de la vers</li> <li>Nouveautés de la vers</li> <li>Nouveautés de la vers</li> </ul> | ion 2.9.9.8 dv 49/07/20<br>ion 2.9.9.7 d |          | Télécharger e-Marque<br>Equipes     | V2<br>orrections de la version<br>• Corrections de la version<br>• Corrections de la version |  |  |  |  |
|                                                                                                    |                                          |          | 11/21 1                             |                                                                                              |  |  |  |  |

2 - Sur la fenêtre suivante cliquer sur le bouton

CRÉER tes...

3 - Ecrire le nom de votre équipe soit « Seniors Masculin » soit le niveau « Seniors DM3 »… Vous pouvez écrire ce que vous souhaitez.

Saisissez le numéro de votre équipe, par exemple ici « 3 » pour l'équipe seniors n°3. Enregistrer.

| Création d'une equ | ре                                          |                   |
|--------------------|---------------------------------------------|-------------------|
| Généralité         |                                             |                   |
| Généralités        |                                             |                   |
| Structure *        | PDL0072029 - ST MARS D OUTILLE LES MOUETTES |                   |
| Nom *              | SENIORS DM3                                 | Numéro * 3        |
| Catégorie d'âge *  | Seniors V                                   |                   |
|                    |                                             | ENREGISTRER ERMER |

4 - Cliquer sur « Equipe » qui apparait à côté de « Généralité ».

Cliquer sur « Ajouter joueur », saisisser le nom du joueur ou de la joueuse, « Lancer la recherche », Cliquer sur le joueur concerné.

Vous pouvez saisir le n° de maillot à droite si vous le souhaitez.

| SENIOF                    | RS DM3 - Saison 2019-20 | 20      |           |        |                 | TROME               | BINOSCOPE | ENREGISTRER    | FERMER           |
|---------------------------|-------------------------|---------|-----------|--------|-----------------|---------------------|-----------|----------------|------------------|
| Généralité                | Equipe                  |         |           |        |                 |                     |           |                |                  |
| Déclaration des licences  |                         |         |           |        |                 |                     |           |                |                  |
|                           |                         |         |           |        |                 |                     | Ajou      | iter joueur Aj | outer entraîneur |
|                           | 🗧 🕴 Numéro Lia          | cence 🔶 | Prénom 🔺  | Nom 🔺  | Catégorie d'âge | \$<br>Surclassement | \$        | Туре 🔶         | Nº maillot 🔶     |
| ×Q                        | VT800840                |         | Sebastien | PROUST | Seniors         |                     | Joi       | ueur v         |                  |
| TROMBINOSCOPE ENREGISTRER |                         |         |           |        |                 |                     |           |                |                  |
|                           |                         |         |           |        |                 |                     |           |                |                  |

5 - Une fois tous les joueurs et l'Entraineur saisis, cliquer sur

Attention : seules les personnes dont la date de qualification apparait, sont qualifiés.

## Comité Sarthe Basket Saison 2019-2020

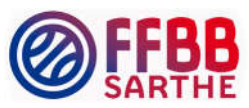

## Le Trombinoscope en fichier PDF apparaît comme suit :

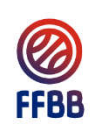

## Nom de l'équipe : SENIORS DM3 Numéro : 3 Nom du Club : PDL0072029 - ST MARS D OUTILLE LES

Saison 2019-2020

| - Généralités                                                                                                    | - Sportif            |
|----------------------------------------------------------------------------------------------------|----------------------|
| Ludovic - LUCAS       Date de qualification         VT791470 - 13/08/2019       Date de qualification         PDL0072029 - ST MARS D OUTILLE LES MOUETTES | Licence JC - Seniors |
| 09/12/1979 - Masculin - Française                                                                                                    |                      |
| Généralités —                                                                                                    | Sportif —            |
| Sebastien - PROUST<br>VT800840 - 13/08/2019                                                                                                    | Licence JC - Seniors |
| PDL0072029 - ST MARS D OUTILLE LES MOUETTES<br>09/09/1980 - Masculin - Française                                                                          | N - Pas d'assurance  |
| Généralités                                                                                                    | Sportif              |
| Sylvain - QUERE                                                                                                    | Licence JC - Seniors |
| VT821173 -                                                                                                    |                      |
| PDL0072029 - ST MARS D OUTILLE LES MOUETTES<br>14/03/1982 - Masculin - Française                                                                          | A - option A         |